## 장학금 신청 방법

## 트리니티 > 등록/장학 > 장학금신청

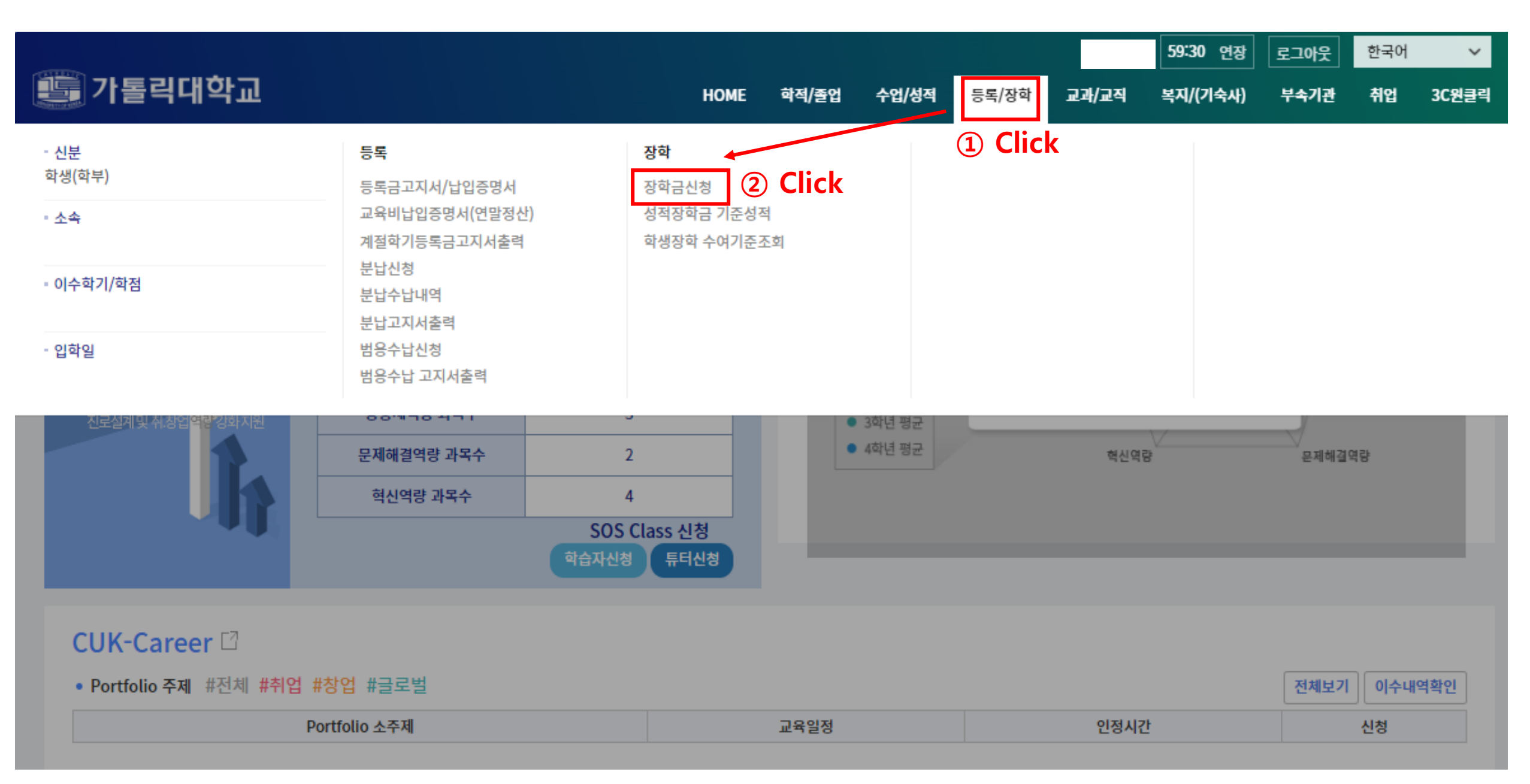

## 신청내역에서 "추가" 버튼 선택

|                                                               |                                                 |      |   |      |      |       |       |       |       | 59:52 연장 | 로그아웃 | 한국어          | ~    |
|---------------------------------------------------------------|-------------------------------------------------|------|---|------|------|-------|-------|-------|-------|----------|------|--------------|------|
| 🧓 가톨릭대학교                                                      |                                                 |      |   |      | HOME | 학적/졸업 | 수업/성적 | 등록/장학 | 교과/교직 | 복지/(기숙사) | 부속기관 | 취업 3         | C원클릭 |
| 학사정보 🗦 등록/장학 🍃 장학 🍃 장학금신청                                     |                                                 |      |   |      |      |       |       |       |       |          |      |              |      |
| 장학금신청                                                         |                                                 |      |   |      |      |       |       |       |       |          |      |              |      |
| 수혜내용 성심 > 우편변                                                 | <u>번호</u> 대학                                    |      |   |      |      |       |       |       |       |          |      |              |      |
| ※ 주소가 공란일 경우 학적-신상정보수정 메뉴에서<br>※ 장학신청시 하단에 추가버튼을 크릭하고 신청내역    | 도로명주소(신주소)를 먼저 입력하시기 바랍니다.<br>1 입력후 저장하시기 바랍니다. |      |   |      |      |       |       |       |       |          |      |              |      |
| 장학금신청                                                         | 수혜내용                                            |      |   |      |      |       |       |       |       |          |      |              |      |
| 우편번호                                                          |                                                 | 주소   |   |      |      |       |       |       |       |          |      |              |      |
| Tel                                                           |                                                 |      |   | Нр   |      |       |       |       |       |          |      |              |      |
| 거주상태                                                          |                                                 |      | ~ | 학비조달 |      |       |       |       |       |          |      | (3) <b>(</b> |      |
| 신청내역 * 근로/인턴십/국가근로 장학은 한번만 등록이 가능합니다. 장학명 수정 시 삭제후 다시 추가하십시오. |                                                 |      |   |      |      |       |       |       |       |          | 출력   | 삭제 추기        | 1    |
| 순번                                                            | 신청일자                                            | 장학분류 |   |      | ł    | 장학명   |       |       |       |          | 상사   | 네보기          |      |
| 1                                                             |                                                 |      |   |      |      |       |       |       |       |          | 상사   | 비보기          |      |
|                                                               |                                                 |      |   |      |      |       |       |       |       |          |      |              |      |

## "장학명"에서 "외국인 유학생 TOPIK 장학금" 선택 후 저장

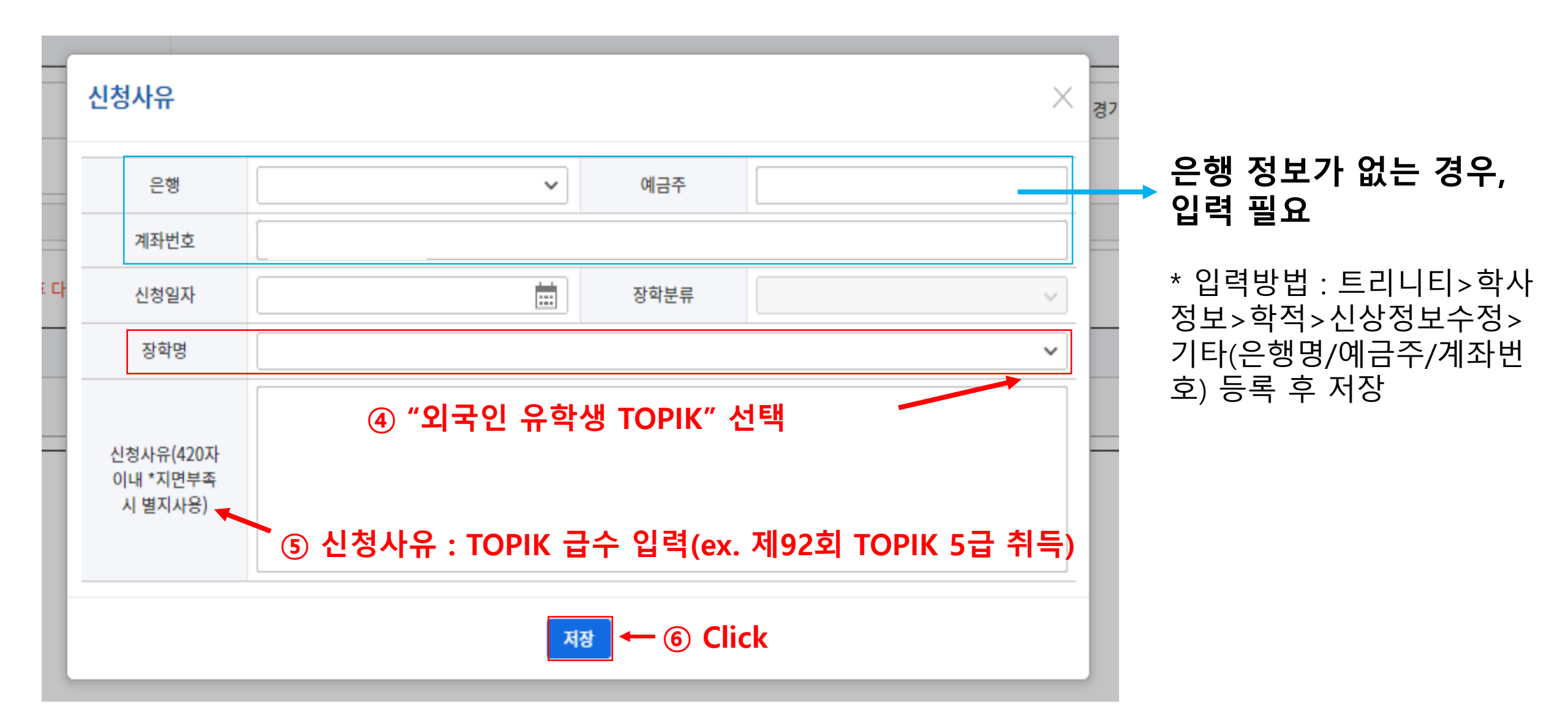